【花子 2018 編】

オリジナル小説の表紙文字を自由にデザインするマル秘テク

ー太郎 2018 でオリジナル小説を書き上げたら、表紙は花子 2018 で作成してはどうでしょうか?

花子 2018 なら、書籍の表紙用原稿用紙の作成も簡単。さらに、グラデーションや光彩、 立体的な表現など、花子ならではの機能を駆使したサンプルを搭載した「モジグラフィ 花子プラス」も利用できます。そのほか、表紙に使える画像素材や部品も満載。印象的な 表紙を手軽に作成できます。

1. 花子を起動します。[スタート] ボタンをクリックし、[花子] - [花子 2018] をクリ ックします。

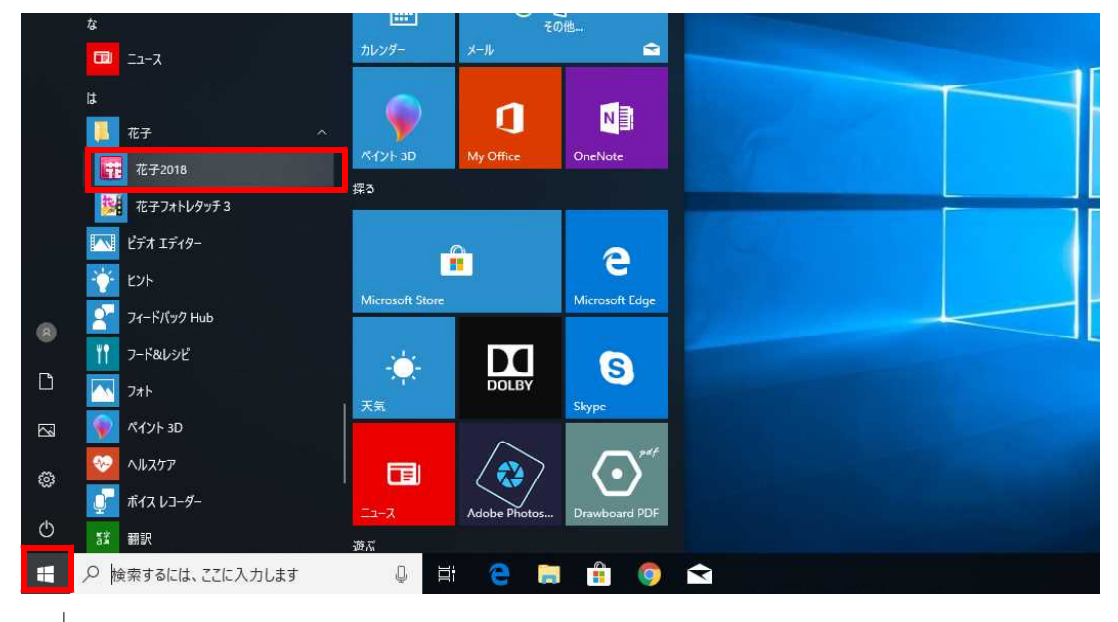

## 2. [挿入] タブの [バラエティ用紙] をクリックします。

| Ť   | ⊃¢001 🖬 🖣 🔻                                 | _     |          |                   |                        | 花子 - [図面1 *]                        |
|-----|---------------------------------------------|-------|----------|-------------------|------------------------|-------------------------------------|
| יזר | れ ホーム 挿入                                    | ツール   | 環境設定     | 表示 劇図             | 作図                     |                                     |
|     |                                             |       |          |                   |                        |                                     |
|     |                                             |       | 100%     |                   |                        |                                     |
|     | 像 タイトル文子 ピュン・                               | オブジェク | ト枠 等倍に戻す | す バラエティ用紙         | 統計地図                   |                                     |
| 画像  | <u></u>                                     |       |          | 作図                |                        |                                     |
|     | 部品                                          | Bv    | ► ±,٣    | ,  25, , ,  50, , | <sup>75</sup>  100 125 | ,  150, ,  175, ,  200, ,  225, , . |
| -   | ₽単語で部品を検索                                   | ▼ 検索  | 2        |                   |                        |                                     |
|     | <b>P</b>                                    | 1     | 3        |                   |                        |                                     |
| A   | 🚔 アクセント                                     | *     | 8-       |                   |                        |                                     |
| 00  | - アクセント                                     |       | -        |                   |                        |                                     |
| 05  | A アクセント     A アクセント     A アクセント     A アクセント | 2     | 28-      |                   |                        |                                     |
|     | 🦉 アクセント                                     | 3     |          |                   |                        |                                     |
|     | ◎ アクセント・                                    | 5     | ¥:       |                   |                        |                                     |
| 8   | 一日 アクセント                                    | 6     | -        |                   |                        |                                     |

3. [用紙の種類] で [表紙] を選択します。仕上がりサイズや塗り足し幅、背について 設定したら、[OK] をクリックします。

| 紙の種類(∨)          | >> 表紙(Q)                                                      |    |
|------------------|---------------------------------------------------------------|----|
|                  | 表紙仕上がりサイズ                                                     |    |
| <b>万眼</b> 松      | ● 定型(R) A5 148mm×210mm ~                                      |    |
| 🛑 立体展開図          | ● 縦方向(Y) ○ 横方向(T)                                             |    |
| <b>辺</b> パースグリッド | ○自由(N) 幅 148.0 \$ × 高さ 210.0 \$ m                             | m  |
| 🗊 楽譜             | 塗り足し幅(M) 3.0 🜩 mm 印刷所データ取得(L                                  | .) |
| P) 円グラフ          | <ul> <li>✓ 表紙に省を付ける(S)&lt;</li> <li>背幅(I) 7.0 ♀ mm</li> </ul> |    |
| 🗞 U-ダーチャート       | 現在の用紙サイズ                                                      |    |
|                  | 用紙名 : A3 単票・横方向                                               |    |
|                  | 用紙種類 : 通常用紙・横方向・単票                                            |    |
| あし練習帳            | 印字幅 : 400.0 mm<br>印字庫 · 257.0 mm                              |    |
| できた<br>グリッド      |                                                               |    |
|                  | ※表紙データ(トンボを含む)を配置するために                                        |    |
| 表紙               | ロッチャ環感になった上下左右とも各 IUmmの示日が必要です。<br>余白がない場合は用紙サイズを大きくしてください。   |    |
|                  | 登録(A) 呼び出し(C) 初期化(P                                           | )  |
|                  |                                                               | )  |

4. トンボが付いた、表紙用の原稿用紙が作成されました。

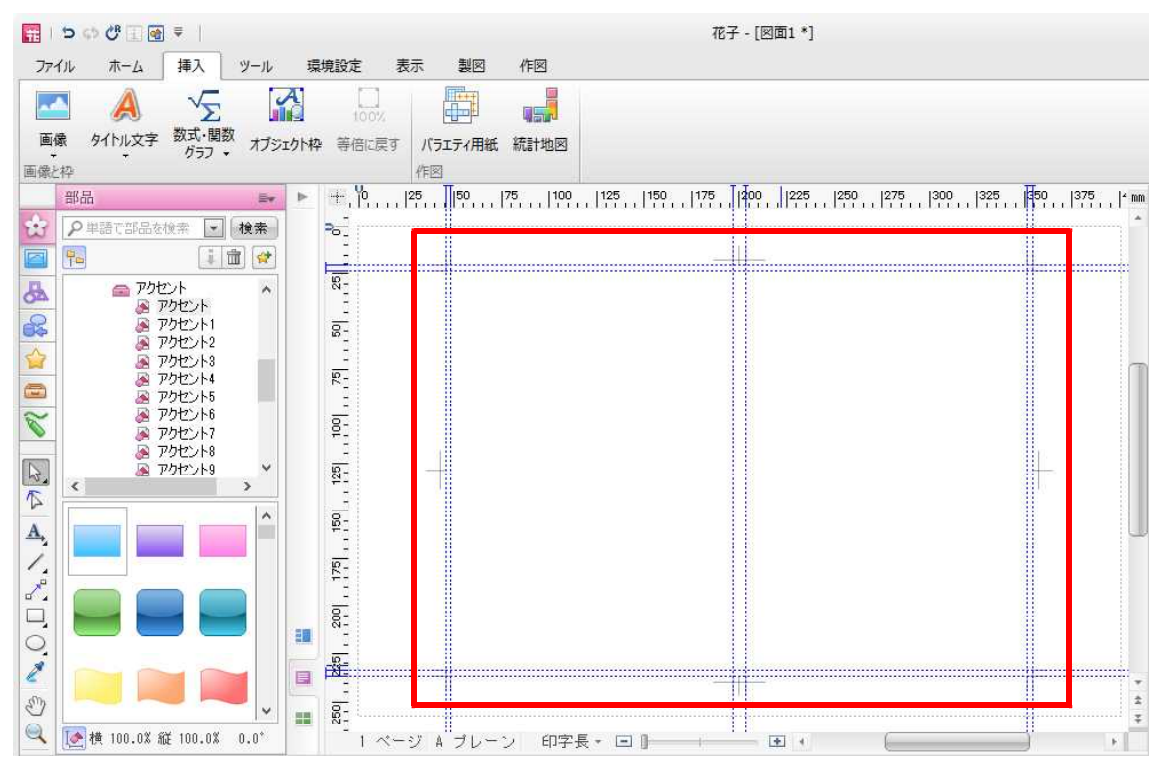

5. マルチコンテンツウィンドウの [画像] タブをクリックし、一覧から表紙画像を選択 し、使用したい画像をクリックします。

| 📅   🧿 🗇 🖑 🗊 🗑 🔻                       | 花子 - [図面1 *]                                                                                                    |
|---------------------------------------|----------------------------------------------------------------------------------------------------|
| ファイル ホーム 挿入 ツール                       | 環境設定 表示 製図 作図                                                                                                    |
|                                       |                                                                                                    |
| 1 1 1 1 1 1 1 1 1 1 1 1 1 1 1 1 1 1 1 | クロキー モアIDLURE 3 パクエク17000 Willing Willing Wi |
| 画像 🖛                                  | ▶ + No 125 1150 175 1100 1125 1150 1175 11200 1225 1250 1275 1300 1325 1250 1375 1×mm                                                                                                    |
|                                       |                                                                                                    |
|                                       | ■ 8 · · · · · · · · · · · · · · · · · ·                                                                                                    |

6. [イメージ枠のサイズ指定] ダイアログボックスが表示されるので、[縦横比固定] を オフにし、[横] と [縦] を設定して [OK] をクリックします。

| 現在値 → |                       | 指定値                         |                                                                      |                                                                            |                                                                                                    | OK                                                                                                    |
|-------|-----------------------|-----------------------------|----------------------------------------------------------------------|----------------------------------------------------------------------------|----------------------------------------------------------------------------------------------------|----------------------------------------------------------------------------------------------------|
| 302.7 | <b>→</b>              | 309.0 🜩 mm                  | ( 1<br>( 1                                                           | 1.0∼<br>1.0∼                                                               | 1104.3)<br>801.9)                                                                                       | キャンセル                                                                                                    |
| 219.9 | →<br>                 | 216 🜩 mm                    |                                                                      |                                                                            |                                                                                                    | ヘルプ(H)                                                                                                    |
| 350   | →                     | 推奨 √ 200 d                  | pi<br>                                                               |                                                                            | <del>≭++</del> / <del>/</del> ″/n\                                                                      |                                                                                                    |
|       | 302.7<br>219.9<br>350 | 302.7 →<br>219.9 →<br>350 → | 302.7 → <u>309.0</u> mm<br>219.9 → <u>216</u> mm<br>350 → 推奨 √ 200 d | 302.7 → <u>309.0</u> mm (<br>219.9 → <u>216</u> mm (<br>350 → 推奨 √ 200 dpi | 302.7 → <u>309.0</u> mm ( 1.0~<br>219.9 → <u>216</u> mm ( 1.0~<br>350 → 推奨 √ 200 dpi<br>□縦横比固定(F) □印字領地 | 302.7 → <u>309.0</u> mm ( 1.0~ 1104.3)<br>219.9 → <u>216</u> mm ( 1.0~ 801.9)<br>350 → 推奨 √ 200 dpi<br>□縦横比固定(F) □印字領域サイズ(P) |

 $\downarrow$ 

7. 画像をスケールガイドに合わせて移動します。

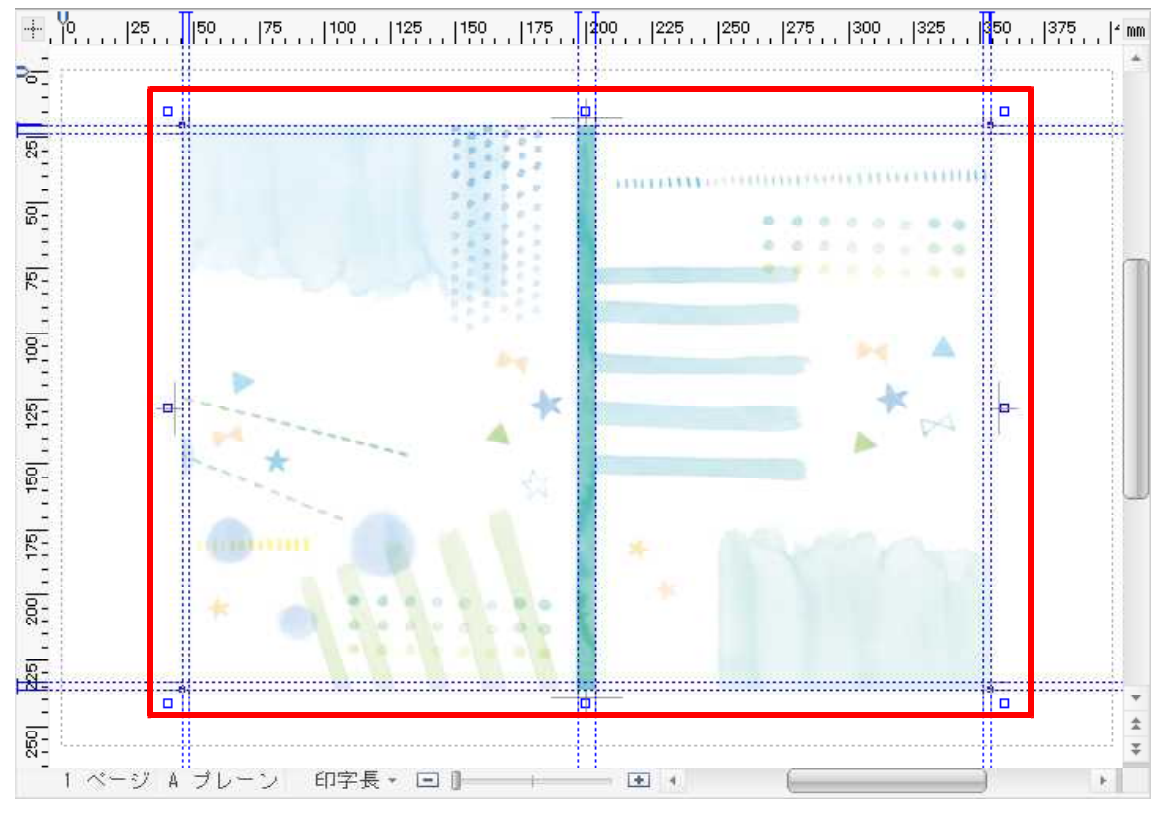

 $\downarrow$ 

8. [挿入] タブの [タイトル文字-モジグラフィ] を選択します。

| c   🔜       | o 🕈 🖬 🖻                                                                                                    | ₽                                                  |          |                                          |                       |                 | 選択              | 花子 - [図面1 *] |
|-------------|----------------------------------------------------------------------------------------------------|----------------------------------------------------|----------|------------------------------------------|-----------------------|-----------------|-----------------|--------------|
| ファイル        | 木-ム                                                                                                    | 挿入                                                 | ツール      | 環境設定                                     | 表示製図                  | 作図              | 図形              |              |
| 画像          | A<br>タイトル文字                                                                                                    | √∑<br>数式・関数<br>グラフ・                                | יייעלא א | <ul> <li>100%</li> <li>かや等倍に認</li> </ul> | え パラエティ用紙             |                 |                 |              |
|             | <ul> <li>④ POP文章</li> <li>400 エフェクト</li> <li>336 モジグラ</li> <li>346 モジグラ</li> </ul>                                                                                                    | 字(E)<br>☆文字(E)<br>フィ(M)<br>その他                     |          | ► +,۴,۰,                                 | 作図<br> ,, 25,,][50,,, | 75, , ,  100, , | ,  125, ,  150, | ,  175,      |
| × 10 × 80 8 | クラフト点       クラフト点       クラフト点       クラフト点       アニメージ       マ 写真       マ 写真       マ 写真       シ 写真       シ 写真       シ 写真       シ 写真       シ 示       シ 示       シ 示       シ 示       シ 示       シ 示       シ 示       シ っ       シ っ | 5ぎり絵<br>加り絵<br>甲し絵<br>バネス<br>所<br>明き_右綴じ<br>明き_左綴じ | -        | 001 751 501 251                          |                       | 4               | -               |              |

9. 左側のデザインサンプルの [花子プラス] タブで、使用したいデザインを選択します。
[1 行目] [2 行目] にタイトルを入力し、[OK] をクリックします。
※書体や色を設定することもできます。

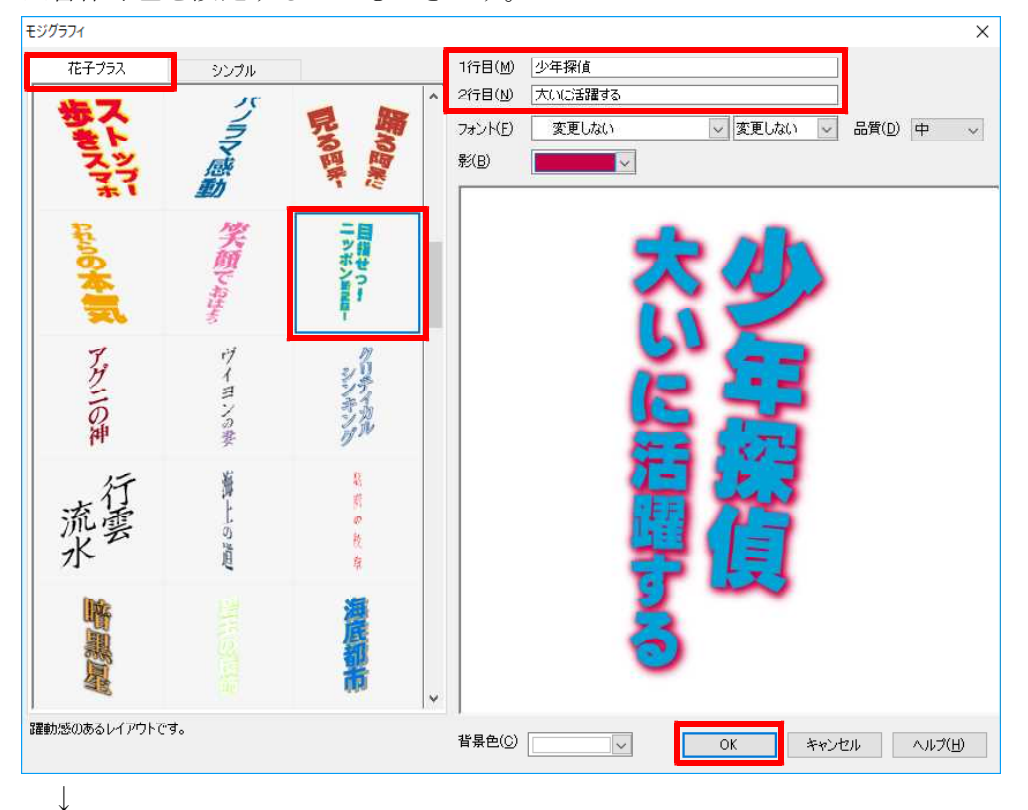

10. モジグラフィが図面に挿入されるので、位置や大きさを調整します。

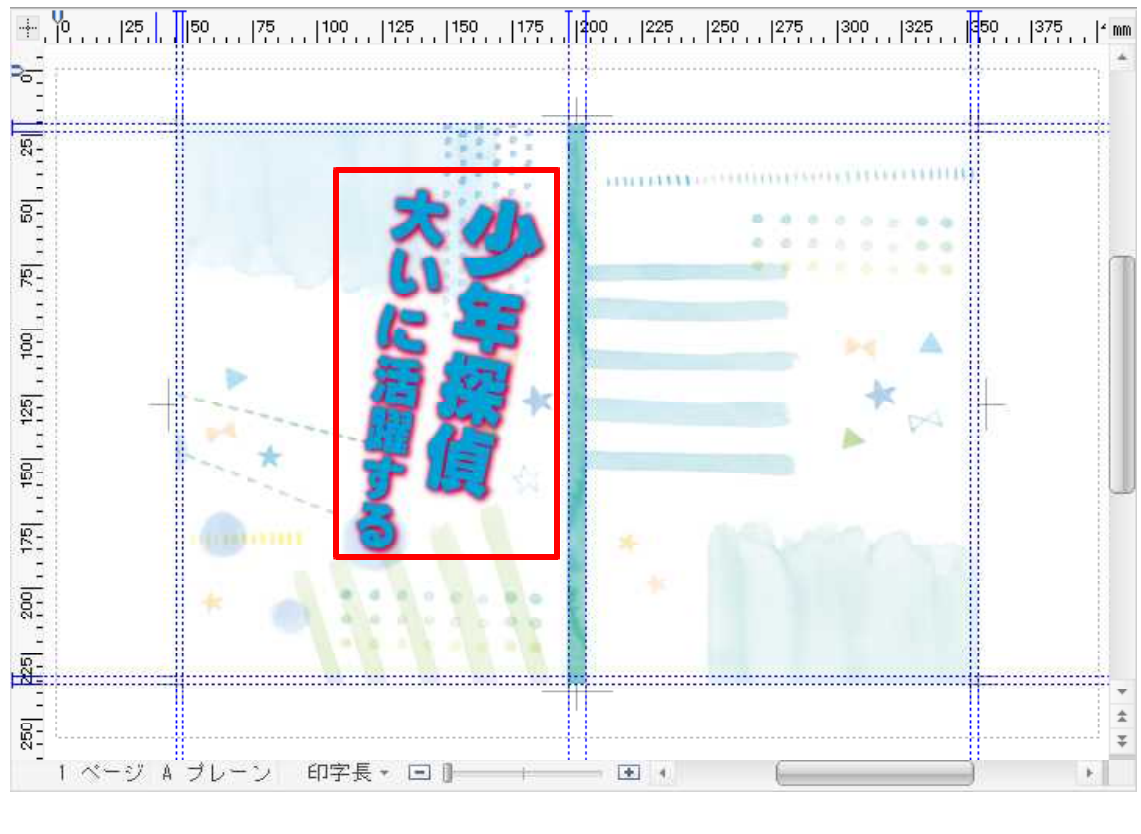